# Sistem Informasi Pembelian Kredit Pada Distributor Semen

### Teddy Marcus Zakaria Staf Pengajar Fakultas Teknologi Informasi Universitas Kristen Maranatha Email : <u>teddy.mz@maranatha.edu</u>

#### Abstract

Purchasing is the first activity in trading companies. A company may not sale the product before they have it. The good credit purchase system can give us information about products, suppliers, stocks, purchases, and expenses. The software has features that will enable your organization to extend control over purchasing and expenses, manage account payable, print cheque, manage cost.

*Keyword* : purchasing, account payable

#### 1. Pendahuluan

Sistem Pembelian Kredit merupakan bagian dari siklus pengeluaran (*expenditure*). Komponen lain dari sistem pengeluaran adalah sistem penggajian dan pengeluaran kas lainnya. Pada sistem pembelian umumnya diperlukan informasi-informasi sebagai berikut :

- 1. Jumlah barang yang harus dipesan, karena persediaan menipis
- 2. Jumlah order pembelian yang diterbitkan setiap periode
- 3. Barang yang di order yang belum diterima barangnya
- 4. Jumlah hutang yang akan jatuh tempo (0-30, 31-60, 61-90, lebih 90 hari)
- 5. Informasi pembelian berdasarkan barang, suplier/pemasok, maupun faktur atau urutan pembelian
- 6. Informasi hutang berdasarkan suplier, maupun urutan pembayaran hutang.

#### 2. Sistem informasi pembelian kredit

Sebuah sistem informasi pembelian pada suatu perusahaan umumnya memiliki aktivitas-aktivitas sebagai berikut :

- 1. Permintaan pembelian dari bagian yang membutuhkan, misalnya Bagian Gudang
- 2. Pemesanan barang ke suplier oleh bagian pembelian
- 3. Penerimaan barang dan dokumen dari suplier
- 4. Pencatatan barang masuk
- 5. Pencatatan hutang jika pembelian kredit
- 6. Pembayaran hutang jika pembelian kredit

Jurnal Sistem Informasi UKM, Vol. I, No. 1, Maret 2006: 37-48

Aliran Dokumen (Flow Map) antara bagian yang terkait (Supplier -Pembelian - Gudang - Keuangan) dapat digambarkan secara umum sebagai berikut :

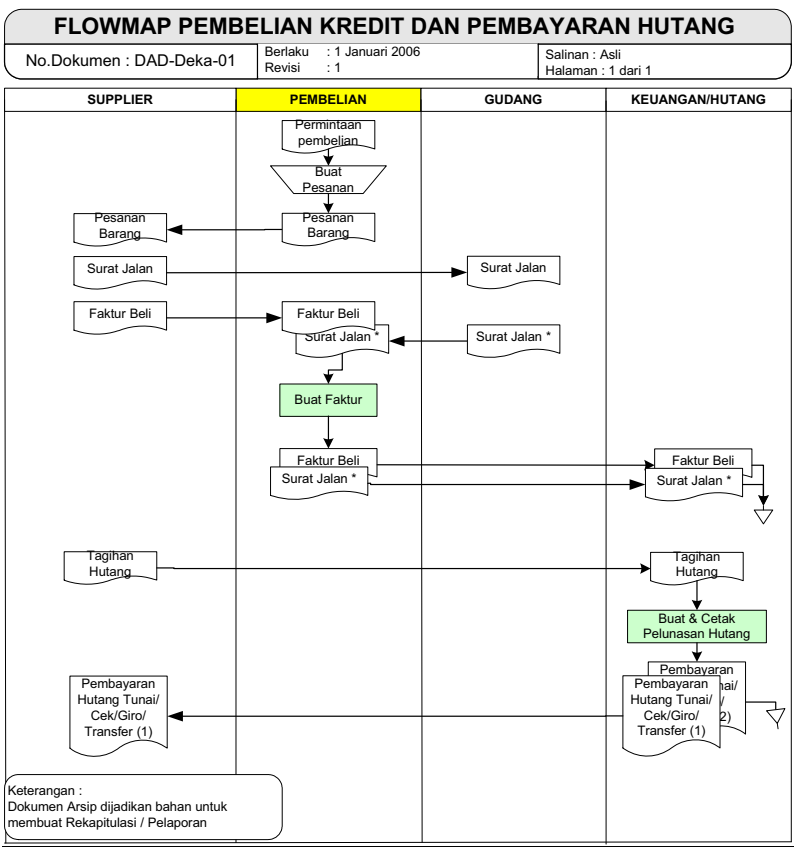

Gambar 1. Flow Map Sistem Informasi Pembelian Kredit

Berdasarkan aliran data secara umum tersebut, kita dapat mengenal proses pencatatan apa saja yang perlu dilakukan. Bagian internal (yang mengoperasikan sistem) adalah bagian Pembelian dan Keuangan/Hutang. Dari proses tersebut dapat dirancang sistem berbasis komputer yang memanfaatkan teknologi basisdata (*database*).

### 3. Jenis-jenis pembelian

Pada prakteknya, pembelian yang dilakukan oleh perusahaan dapat dikategorikan sebagai berikut :

- 1. Berdasarkan jangka waktu pembayaran, terdiri atas :
  - a. **Pembelian tunai**, yang jangka waktu pembayarannya sangat singkat ataupun bersamaan dengan terjadinya penerimaan barang
  - b. **Pembelian kredit**, yang jangka waktu pembayarannya lebih lama misalnya 1 bulan, 2 bulan atau sesuai penjanjian.

- 2. Berdasarkan jumlah barang yang dibeli, terdiri atas :
  - a. **Pembelian grosir**, yaitu pembelian dalam jumlah banyak. Karena nilai pembeliannya juga cukup besar, maka pada umumnya pembelian grosis bersifat kredit.
  - b. **Pembelian eceran**, yaitu pembelian dalam jumlah sedikit. Karena nilai pembeliannya juga relatif kecil, maka pada umumnya pembelian eceran bersifat tunai.
- 3. Berdasarkan hak atas barang yang dibeli, terdiri atas :
  - a. **Pembelian umum**, yaitu jika terjadi pengalihan hak dari pihak penjual ke pihak pembeli. Pembelian ini merupakan bentuk yang paling umum, karena penjual tidak menanggung resiko apapun jika barang sudah dibeli.
  - b. Pembelian konsinyasi, yaitu barang yang dijual sebenarnya adalah milik suplier asal. Artinya jika barang tidak laku, dapat dikembalikan kepada *supplier*nya. Misalnya sebuah supermarket "Y" membeli pakaian dari pabrik "Z". Pakaian yang dibeli oleh "Y" sepenuhnya milik pabrik "Z", sehingga jika tidak laku dapat dikembalikan ke pabrik. Sedangkan atas pakaian yang laku terjual, umumnya supermarket tersebut memperoleh komisi dari pabrik "Z".

## 4. Perancangan basis data

Berdasarkan analisis aliran data di atas, dapat disimpulkan bahwa pada umumnya sistem pembelian kredit memiliki 2 transaksi penting yaitu :

- 1. Transaksi pemesanan barang dan pembelian ke supplier
- 2. Transaksi pembayaran hutang jika pembelian dilakukan secara kredit

Kedua transaksi tersebut dapat menjadi lebih sederhana, misal pada sistem pembelian eceran, dimana sebagian besar dilakukan secara tunai, maka proses-proses tersebut menjadi satu kesatuan. Dengan demikian sistem pembelian eceran hanya memiliki satu transaksi saja.

Berikut ini adalah sebuah contoh rancangan basisdata untuk sistem pembelian kredit, namun dapat digunakan untuk sistem pembelian tunai. Basisdata terdiri dari 4 tabel transaksi, yaitu tabel Pembelian dan tabel Detil Pembelian, tabel Pembayaran dan tabel Detil Pembayaran. Basisdata juga terdiri dari 3 tabel induk (master) yaitu tabel suplier, tabel barang dan tabel kelompok barang. Relasi antar tabelnya digambarkan sebagai berikut :

Jurnal Sistem Informasi UKM, Vol. I, No. 1, Maret 2006: 37-48

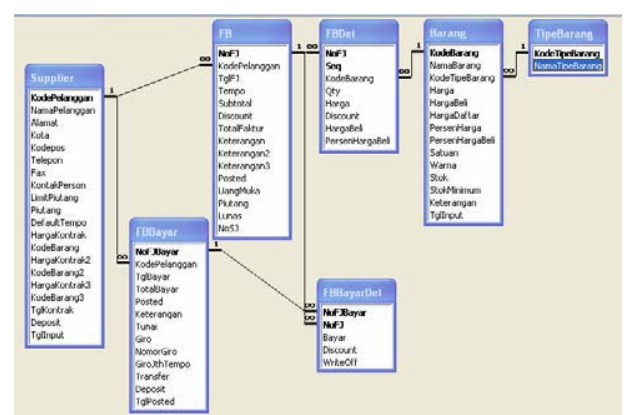

Gambar 2. Relasi Antar Tabel Sistem Pembelian Kredit

Keterangan :

- 1-----oo = relasi satu ke banyak
- Field yang dicetak tebal misal NoFJ pada tabel FB, KodeBarang pada tabel Barang.
- Tabel transaksi pembelian disimpan pada tabel FB (Master data dari Faktur Pembelian) dan tabel FBDet (Detil data dari Faktur Pembelian)
- Tabel transaksi pembayaran hutang disimpan FBBayar (Master data Pembayaran Hutang) dan tabel FBBayarDet (Detil data Pembayaran Hutang)
- Tabel Supplier, Barang dan Tipe Barang merupakan tabel Master Data)

### 5. Menu dan Antarmuka Program

Setelah perancangan database selesai dilakukan, barulah kita menentukan susunan menu program aplikasi dan antarmukanya. Berikut susunan menu utama dari sistem ini.

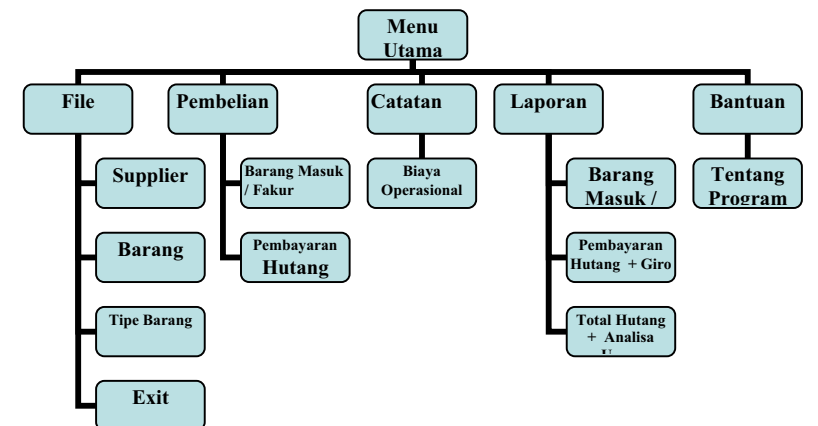

Gambar 3. Susunan Menu Sisem Pembelian Kredit

Struktur Tampilan pada sistem ini sebagai berikut :

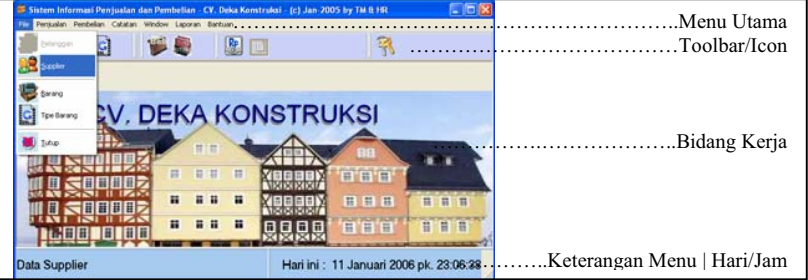

Gambar 4. Struktur Tampilan Sistem Pembelian Kredit

Pada modul File, Pembelian dan Catatan terdapat icon-icon untuk memasukkan data (*New*), mengedit data (*Edit*), menghapus (*Delete*), memberi tanda data benar/sudah diperiksa, setelah di-post data tidak dapat diedit (*Post*), mencari (*Search*), memperbaharui tampilan (*Refresh*), mencetak (*Print*), menutup modul (*Close*) dan memfilter data (*Filter*). Tombol filter hanya ada pada transaksi pembelian dan pembayaran hutang. Berikut icon-icon yang digunakan :

| )<br>New | <b>i</b><br>Edit | 🥳<br>Delete | 💇<br>Post | پ<br>Search | <b>√</b><br>Refresh | )<br>Print | Ŧ    | 🧖<br>Close  |     | 20<br>Filter |
|----------|------------------|-------------|-----------|-------------|---------------------|------------|------|-------------|-----|--------------|
|          |                  | Ģ           | am        | bar 5       | 5. Ico              | n ur       | ntul | k proses da | ata |              |

Bentuk antamuka saat masuk sistem, dan menu-menu yang terdapat dalam sistem ini adalah sebagai berikut :

| <u>U</u> sername : Beli |          |
|-------------------------|----------|
| Password : www          |          |
| <b>√</b> <u>0</u> k     | 🔇 Cancel |

Gambar 6. Tampilan log-in ke dalam sistem pembelian

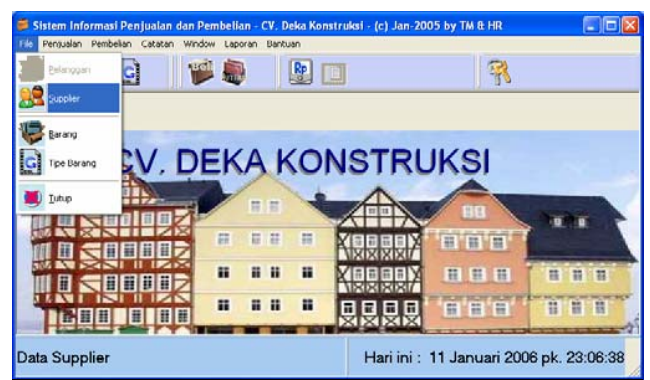

Gambar 7. Tampilan Menu File

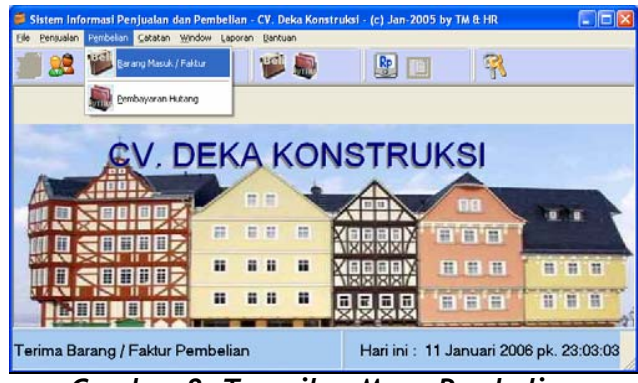

Gambar 8. Tampilan Menu Pembelian

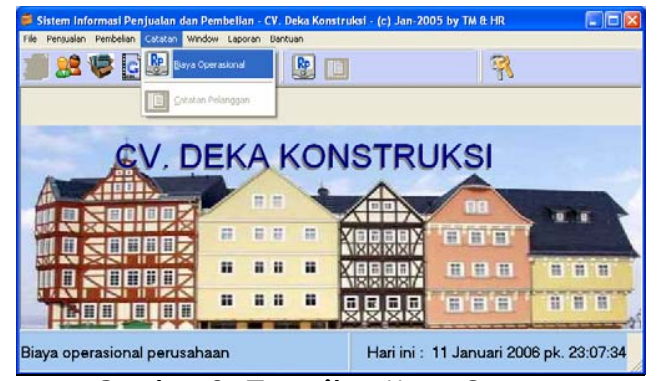

Gambar 9. Tampilan Menu Catatan

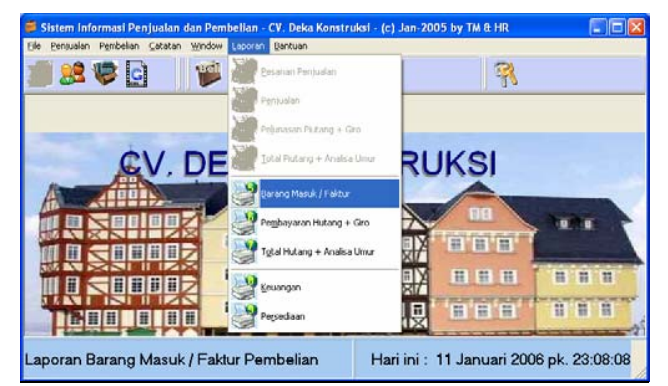

Gambar 10. Tampilan Menu Laporan

Untuk melihat lebih rinci proses yang dapat dilakukan pada modul File, yang terdiri dari master data Supplier, Barang dan Tipe Barang dapat dilihat pada gambar yang disusun dalam bentuk *Tile* berikut :

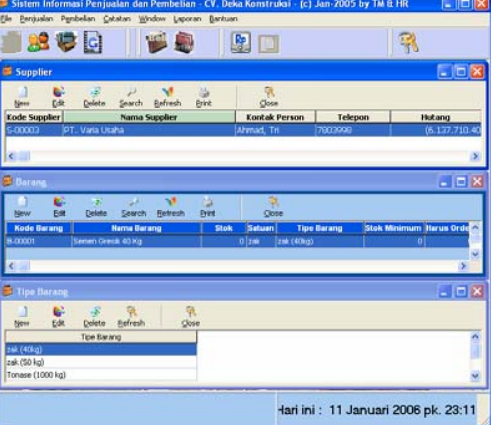

Gambar 11. Modul Master Data Supplier, Barang dan Tipe Barang

| 🗃 Sistem In    | formasi Penji | ialan di   | an Pembelia | n CV. E       | leka Konst | ruksi (c) Jan 2005        | i by TM & HR | 6                     |      |
|----------------|---------------|------------|-------------|---------------|------------|---------------------------|--------------|-----------------------|------|
| Elle Benjualar | Penibelian S  | atatan     | Window Lapo | ran Banb      | uan        |                           |              |                       |      |
| 1              | چ 🧐           |            | 1           |               |            |                           | 9            |                       |      |
| 🗭 Faktur F     | embelian      |            |             |               |            |                           |              |                       |      |
| )<br>New       | Git Delete    | 2<br>Figst | P<br>Şearch | N.<br>Befresh | erint -    | R<br>Gose                 |              | 100 Filter            |      |
| No Faktur      | Tgl Faktur    | Tempo      | Jatuh Tempo | Kode Su       | pplier     | Nama Supplier             | otal Faktu 🐴 |                       |      |
| 0.0000-00      |               |            |             | 5-00003       | PT. V      | laria Usaha               | 23.835       | Faktur yang difiter : |      |
| FB-000036      | 5 05/12/2005  | 30         | 04/01/2006  | 15-00003      | PT. V      | laria Usaha               | 21.792.      | Semue Faktur          |      |
| FB-000033      | 1 05/12/2005  | 30         | 04/01/2006  | 15-00003      | PT. V      | iaria Usaha               | 21.792.      | Periode               |      |
| FB-000036      | 03/12/2005    | 30         | 02/01/2005  | 15-00003      | PT, V      | laria Usaha               | 21.792.      | Duri kananal i        |      |
| FB-000036      | 03/12/2005    | 30         | 02/01/2006  | 15-00000      | PT. V      | raria Usaha               | 12.939,      | Lan canggal :         | -    |
| FB-000035      | 5 03/12/2005  | 30         | 02/01/2005  | 15-00003      | PT. N      | faria Usaha               | 8.853.       | 28/01/2005            | -    |
| FD-000047      | 20/11/2005    | 30         | 28/12/2005  | 15-00003      | PT. V      | laria Usaha               | 20.430.      | Sampai tanggal :      |      |
| FB-000048      | 1 28/11/2005  | 30         | 28/12/2005  | 15-00003      | PT. V      | aria Usaha                | 23.835.      | 28/01/2005            | -    |
| FB-000047      | 28/11/2005    | 30         | 28/12/2005  | 15-00003      | PT. N      | ana Usaha                 | 23.835.      | accesso a             | 20   |
| 10-000047      | / 28/11/2005  | 30         | 20/12/2005  | 5-00003       | PT.V       | aria Usaha                | 17.025.      | - Denster             |      |
| 18-000047      | 25/11/2005    | 30         | 25/12/2005  | 15-00003      | PT. 9      | ana Usaha                 | 21.792       | SADART                |      |
| 10-000047      | 23/11/2005    | 30         | 23/12/2005  | 15-00003      | P1. 3      | ana Usana                 | 17.025.      | Kode Supper :         | _    |
| FB-000047      | 23/11/2005    |            | 23/12/2005  | 15-00003      | P1. 9      | ana Usana<br>Ioria Usaha  | 23.838.      |                       |      |
| FB-000047      | 21/11/2005    | 30         | 23/12/2005  | 15-00003      | 07.0       | ana Usana<br>Iaria Hiraka | 23,035       |                       |      |
| ER-000017      | 21/11/2008    | 20         | 21/12/2005  | 5.00003       | DT 1       | ana Usana<br>Inda Hiraha  | 21.200       |                       |      |
| FR-000047      | 19/11/2005    | 20         | 10/12/2005  | 15-00000      | DT V       | laria Licaba              | 21 792       |                       | 14   |
| a sugar        |               |            |             |               | 1.1        | ar na suora na            | 41.776       |                       | 1×   |
| 12.            |               |            |             |               |            |                           |              |                       | 1972 |
| Tabel Fa       | ktur Beli     |            |             |               |            | Hari ini :                | 11 Januari 2 | 006 pk. 23:22:0       | 5    |

Gambar 12. Tampilan Modul Pembelian

Pada modul Faktur Pembelian, user dapat menambahkan faktur pembelian yang diterima dari supplier, mengedit dsb. Data pembelian ini dapat diurutkan secara ascending/descending dengan cara mengklik pada judul kolom yang dikehendaki, seperti No.Faktur, Tgl.Faktur dan kolom-kolom lainnya. Untuk menyaring data tertentu dengan cara mengklik tombol Filter, kemudian pilih Faktur yang difilter berdasarkan Nomor Faktur, Tgl. Jatuh Tempo atau berdasarkan Supplier tertentu. Data hasil filter/saringan dapat dicetak menggunakan tombol Print. Untuk mengubah data (edit), dapat dilakukan dengan tombol Edit, misal kita ingin memperbaiki jumlah barang yang diterima dari supplier. Tombol Posting digunakan untuk mengunci data ini agar tidak bisa diedit kembali. Proses ini melakukan pencatatan barang yang masuk ke dalam tabel Barang sehingga jumlah barang bertambah dan pencatatan hutang yang masuk ke dalam tabel Supplier sehingga hutang bertambah.

| Faktur Pe                             | mbelian                   |                                                |                       |                                                              |                                                     |                     |                                                                                            |
|---------------------------------------|---------------------------|------------------------------------------------|-----------------------|--------------------------------------------------------------|-----------------------------------------------------|---------------------|--------------------------------------------------------------------------------------------|
| Supplier                              | PT. Varia Usa<br>Gedebage | ha                                             |                       | No Faktur:<br>Tgl Faktur:<br>Tempo:<br>Tgl Jatuh Tempo       | FB-0000481<br>09-12-2005<br>30 • hari<br>08/01/2006 |                     | Nomor Faktur<br>diawali FB+nomor urut<br>Default pembayaran 30<br>hari dari tgl. Pembelian |
| Semen G                               | Nama<br>esik 50 Kg        | Barang                                         | Qty Satuan<br>700 zak | Harga<br>34.050                                              | Amount<br>23.835.00                                 |                     | Detil barang<br>yang dibeli                                                                |
| Keterangan<br>Hutang:<br>Lunas:       | i H1360LE/SU              | MARLAN<br>23.835.000<br>rjanjian Harga :       |                       | Subtotal:  <br>Discount:  <br>Total Faktur:  <br>Uang Muka : | 23.83<br>23.83                                      | 5.000<br>5.000<br>0 | Subtotal Faktur<br>Discount<br>Total Faktur<br>Diisi jika ada uang<br>muka                 |
| Kode B.<br>B-0000<br>B-0000<br>B-0000 | arang :<br>L<br>2<br>3    | Harga Kontrak :<br>21.200<br>29.500<br>440.000 |                       | Tanggal Ko                                                   | ntrak : 01/01/200                                   | 5                   | . Harga barang diambil dari<br>kontrak per suplier                                         |
| No Surat Ja                           | an:                       |                                                |                       |                                                              | OK Car                                              | ncel                | Ok jika mau disimpan                                                                       |

Transaksi Pembelian yang akan dimasukkan, dapat dilihat pada gambar berikut :

Gambar 13. Tampilan Masukan Faktur Pembelian

| Pembayaran    | Hutang         |          |                 |               |                    |        | EE        |
|---------------|----------------|----------|-----------------|---------------|--------------------|--------|-----------|
| New Edit      | Delete Post    | Search   | Rafvesh Pret    | Oper          |                    |        |           |
| No Pembayaran | Tgl Pembayaran | Kode Sup | plier           | Nama Supplier | Total Pembayaran I | Poster | Keterang  |
| 188-0000026   | 07 Des 2005    | 5-00003  | PT. Varia Usaha |               | 352,700.400        | ¥      |           |
| 18-000025     | 29 Nop 2005    | 5-00003  | PT, Varia Usehe |               | 157.430.000        | ¥.     | 1         |
| 00-0000024    | 24 Nop 2005    | 5-00003  | PT. Varia Usaha |               | 379,600.000        | Y      | Tgl 14/11 |
| ·BE-0000023   | 19 Okt 2005    | 5-00003  | PT. Varia Usaha |               | 163.076.000        | Y      |           |
| 66-0000022    | 10 Okt 2005    | 5-00003  | PT, Varia Usaha |               | 165.790.000        | ¥      | Tgl 6/10- |
| 100-0000021   | 04 Okt 2005    | 5-00003  | PT. Varia Usaha |               | 251.900.000        | Y      | Tgl 3/10- |
| 0500000-081   | 27 Sep 2005    | 5-00003  | PT. Varia Usaha |               | 212,400.000        | Y      |           |
| 100-0000019   | 22 Sep 2005    | 5-00003  | PT. Varia Usaha |               | 129.210.000        | γ      |           |
| 66-000018     | 16 Sep 2005    | 5-00003  | PT. Varia Usaha |               | 154.444.000        | Y      |           |
| ·BB-0000017   | 13 Sep 2005    | 5-00003  | PT. Varia Usaha |               | 998.546.000        | ٧      | 10.19/8   |
| 10000016      | 16 Agust 2005  | 5-00003  | PT. Varia Usaha |               | 220.840.000        | γ      |           |
| 105-0000015   | 01 Agust 2005  | 5-00003  | PT. Varia Usaha |               | 136-546-000        | Υ.     |           |
| BD-0000014    | 25 Jul 2005    | 5-00003  | PT. Varia Usaha |               | 308.294.000        | Y      |           |
| 158-0000013   | 19 Jul 2005    | 5-00003  | PT. Varia Usaha |               | 116.070.000        | γ      |           |
| 98-0000012    | 06 34 2005     | 5-00003  | PT, Varia Usaha |               | 276.290.000        | Y      |           |

Gambar 14. Tampilan Modul Pembayaran Hutang

Pada modul Pembayaran Hutang, kita dapat melakukan proses pembayaran faktur jika pembelian dilakukan secara kredit. Detil faktur yang akan dibayar dapat dilihat pada gambar berikut :

| embayaran Hi  | itang          |              |            |              |                         |                     | 1                                                                                                    | No. Domborrow                       |
|---------------|----------------|--------------|------------|--------------|-------------------------|---------------------|----------------------------------------------------------------------------------------------------|-------------------------------------|
| upplier : PT. | Yaria Usaha    |              | *          |              | No Pembay<br>Tgi Pembay | aran/Cek:<br>yaran: | FBB-0000025<br>29-11-2005                                                                                                    | diawali FBB + <nome< th=""></nome<> |
|               |                |              |            |              |                         |                     |                                                                                                    | urut                                |
| No Faktur     | Tgl Faktur     | Total Faktur | Uang Muka  | Hutang       | Bayar                   | Discount            | Penghapusan                                                                                                    |                                     |
| FB-0000289    | 06 Sep 2005    | 14.750.000   |            |              | 14.758.000              |                     |                                                                                                    | Faktur van                          |
| +9-0000291    | 05 Sep 2005    |              |            |              |                         |                     |                                                                                                    | 1 11 1 1                            |
| 10-000292     | 07 569 2005    | 14.750.000   |            | (14,750,000) | 24.750.000              |                     |                                                                                                    | akan dibayar, hutang p              |
| FB-00002.95   | 14 Em. 2005    | 17,750,000   |            | (14,750,000) | 17.045.000              |                     |                                                                                                    | faktur jumlah hava                  |
| FR-0000295    | 14 Sep 2005    | 20,320,000   |            |              | 20,930,000              |                     |                                                                                                    | laktur, Julinali baya               |
| F8 0000297    | 16 Sep 2005    | 10.465.000   |            | (10.465.000) | 10.465.000              |                     |                                                                                                    | discount pembayara                  |
|               |                |              |            |              | Total Pemb              | ayaran;             | 157,630.                                                                                                    | penghapusan hutan                   |
| Keterangan:   |                |              |            |              |                         |                     |                                                                                                    |                                     |
|               |                |              | Giro / Cek | Tunai        | Tra                     | nsfer               | Dari Deposit                                                                                                    | Cara pembayara                      |
|               |                |              | 0          |              | 157                     | .630.000            |                                                                                                    |                                     |
| Bank/ N       | omor Giro / Ci | ek Tanggal   | Jth. Tempo |              | -                       |                     | The state of the state of the s | Giro, Tunai, Transfe                |
|               |                |              |            |              | Sis                     | a Deposit           | -                                                                                                    | Dari Depos                          |
|               |                |              |            |              |                         |                     |                                                                                                    |                                     |
|               |                |              |            |              |                         | (                   | XK Cano                                                                                                    | el                                  |
|               |                |              |            |              |                         |                     | ж Cano                                                                                                    | ek.                                 |

Gambar 15. Tampilan Masukan Pembayaran Hutang

Keterangan field :

- Total Faktur : jumlah pembelian
- Uang Muka : pembayaran uang muka, jika pembelian tunai maka uang muka diisi sama dengan total faktur.
- Hutang : jumlah hutang yang harus dibayar
- Bayar : jumlah pembayaran hutang (hutang dikurangi discount dan penghapusan)
- Discount : jumlah potongan pembayaran
- Penghapusan : jumlah penghapusan hutang

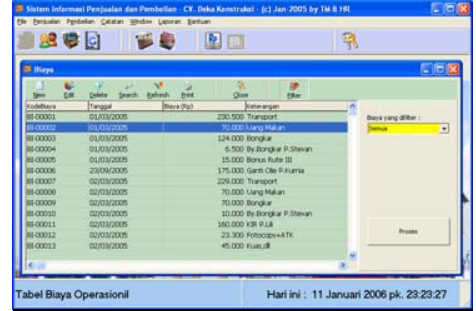

Gambar 16. Tampilan Modul Biaya Operasional

Pada modul Biaya Operasional, kita dapat memasukkan data biaya operasional seperti transport, uang makan, biaya bongkar, biaya alat tulis kantor, dsb. Berikut tampilan masukan biaya operasional untuk Transport pada tanggal 01/03/2005 sebesar Rp. 230,500.

| Kode Biaya   BI-00001<br>Keterangan   <mark>Transport</mark> |  |
|--------------------------------------------------------------|--|
| Keterangan Transport                                         |  |
|                                                              |  |
| Biaya Rp. 230.500                                            |  |

Gambar 17. Tampilan Masukan Biaya Operasional

| Laporan Pembelian                                                                                                    | × |
|----------------------------------------------------------------------------------------------------|---|
| Laporan<br>Pembelian per Tipe Barang<br>Pembelian per Tipe / Item Barang<br>Pembelian per Tipe / Item Barang / Supplier<br>Pembelian per Supplier<br>Pembelian per Faktur<br>Pembelian per Faktur<br>Pembelian per Faktur Detail |   |
| Dari Tanggal : 01/12/2005                                                                                                    |   |
| OK Cance                                                                                                    | : |

Gambar 18. Tampilan Modul Laporan Pembelian

Pada modul Laporan Pembelian, ada sejumlah jenis laporan yang dapat dihasilkan tergantung informasi apa yang dikehendaki. Misal kita ingin memilih jenis laporan Pembelian per Faktur, kemudian isikan periode pembeliannya. Contoh laporan dapat dilihat pada gambar berikut :

| Pembels    | an per Fa | aktur            |              |         |             | 01/12/200    | 6 e/d 31/12/2008 |
|------------|-----------|------------------|--------------|---------|-------------|--------------|------------------|
| No Faktur  | Supplier  |                  | Tgi Fakhar   | Jth/Tar | nggal Tempo | Total Faktur | Uking Muka       |
| FB-0000304 | \$-00003  | FT. Varia Unafré | 07.Qes 2005  | 30.14   | 02.0#12006  | 12939.000    |                  |
| FB-3000365 | 5-00000   | FT, Varia Usaha  | 62 Dec 2005  | - 30 N  | 02.3an 3006 | 8.853.000    |                  |
| FB-0000367 | 5-00003   | FT: Vane Ukafia  | 02 Den 2005  | 30 N    | 02.imi 2006 | 21782.000    |                  |
| FB-0000338 | 5-00003   | FT: Varia Usaha  | 05 Data 2005 | 30 W    | 04.Jan 2005 | 21792.000    |                  |
| FE-0000366 | 5-00003   | PT: Varia Usaha  | 01 Dec 2005  | 35.14   | 04.Jan 2006 | 21792.000    | - 0              |
|            |           |                  |              |         |             |              |                  |

Gambar 19. Preview Laporan Pembelian per Faktur (per periode)

Pada modul Laporan Pembayaran Hutang, ada sejumlah jenis laporan dapat dihasilkan. Contoh modul dan hasil laporan dapat dilihat pada gambar berikut :

| 📁 Laporan Pemt  | bayaran Hutang 🔲 🗖 🔀       |
|-----------------|----------------------------|
| Laporan         | utang                      |
|                 | tuh Tempo                  |
| Daritanggal :   | Kamis , 01 Desember 2005 💌 |
| Sampaitanggal : | Sabtu , 31 Desember 2005 💌 |
|                 | OK Cancel                  |

Gambar 20. Tampilan Modul Laporan Pembayaran Hutang

| i ciunare    | in Hutang pe               | er Bukti       |             |                    |      | Per  01 Des 2005 s/ | \$ 31 Des 2006 |
|--------------|----------------------------|----------------|-------------|--------------------|------|---------------------|----------------|
| File Falktur | Supplier                   |                | Yotal Bayer | Tunai              | Otro | Transfer            | Deposit        |
| 07/12/2005   | S-00003<br>PT: Varia Utaha |                | 342 700 400 | Taut Temps Tie One | 0    | 352 700 400         | 3              |
|              |                            | Total Failur : | 352.700.400 | .0                 | 0    | 352,700.400         |                |
|              |                            |                |             |                    |      |                     |                |
|              |                            |                |             |                    |      |                     |                |

Gambar 21. Preview Laporan Pelunasan

Pada modul Laporan Hutang, ada dua jenis laporan dapat dihasilkan. Contoh modul dan laporan dapat dilihat pada gambar berikut :

| Laporan Hutang                              |                        | $\mathbf{X}$ |
|---------------------------------------------|------------------------|--------------|
| Laporan<br>O Daftar Hutang<br>O Umur Hutang |                        |              |
| Umur Hutang per:                            | Rabu , 11 Januari 2006 | •            |
|                                             | OK Cancel              |              |

Gambar 22. Tampilan Laporan Hutang

Jurnal Sistem Informasi UKM, Vol. I, No. 1, Maret 2006: 37-48

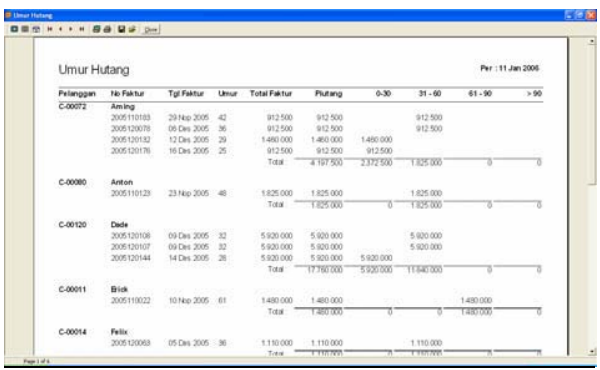

Gambar 23. Tampilan Preview Laporan Umur Hutang

#### Simpulan

Berdasarkan hasil analisis, perancangan dan implementasi sistem, dapat disimpulkan :

- 1. Sistem Pembelian Kredit berbasis komputer sangat membantu sekali dalam proses pencatatan dan pembuatan laporan.
- 2. Laporan Pembelian, Pembayaran Hutang dan Analisis Hutang dapat dihasilkan setiap saat, sehingga kualitas informasi yang cepat, tepat dan akurat terpenuhi.

#### DAFTAR PUSTAKA

Cushing, B. E. & Romney, M. B. (1999). Accounting Information System 8<sup>th</sup>ed. Addison-Wesley Publishing Company Inc.

- Laporan Keuangan, (n.d.). Retrieved from http://www.edukasi.net/modul\_online/MO\_42/akt206\_08.htm
- Marcus, T., Prijono, A. & Widiadhi, J. (2004). Delphi Developer dan SQL Server 2000. Bandung : CV. Informatika.

Shahab, A. (n.d.). Accounting Principles 1 & 2, Edisi 7. Bandung : SAS.